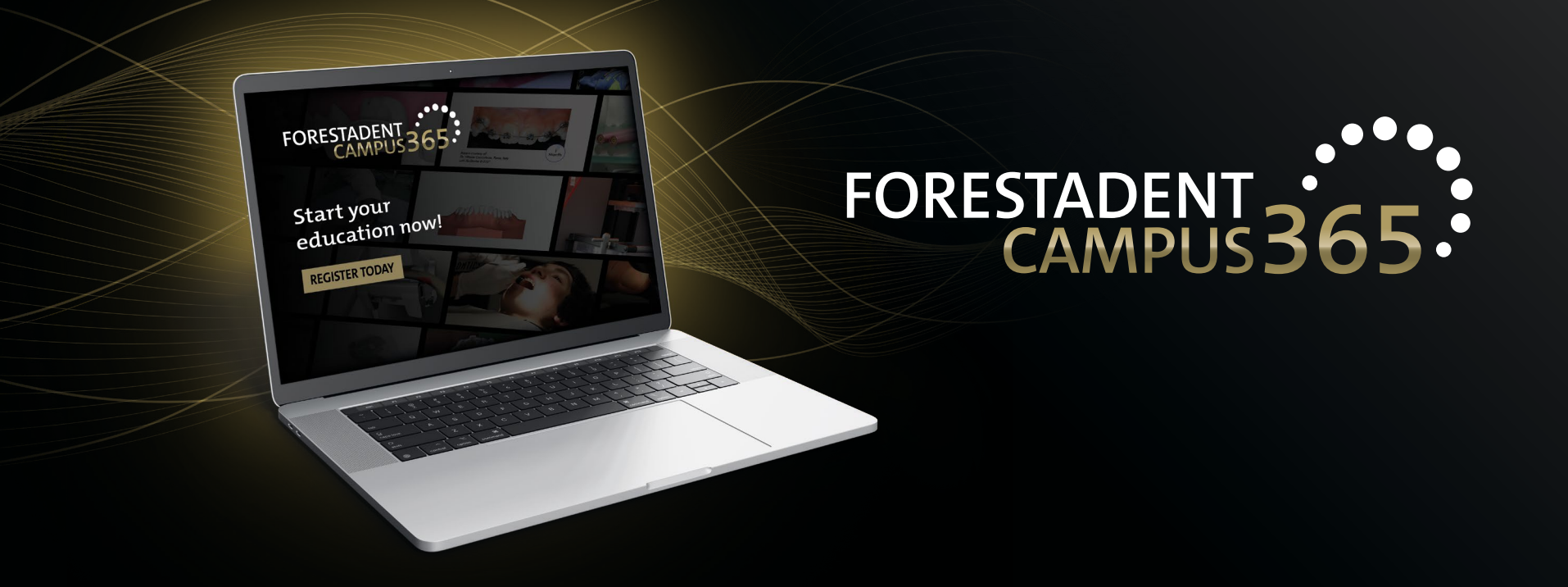

## Manual for the FORESTADENT Campus365 - Buy a new course with credit card -

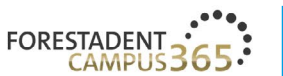

## FORESTADENT CAMPUS 365

Start your continuous education now!

#### Welcome to our campus

We'd like to give you the usual reliable and practical help to satisfy your thirst for knowledge that you'd expect from us with our new continuous education program. Let us assist you in your everyday practice and lab routines by demonstrating new treatment approaches, showcasing innovative product solutions and teaching treatment-related skills. Trust in our speakers' expertise and experience. They will help you to broaden your professional horizon. Whether you're after fixed appliances, skeletal anchorage, Class II correctors, CMD splints, a fully digital workflow, or a specifically selected addition to supplement traditional treatment methods - be curious and enjoy learning about trendsetting orthodontic solutions.

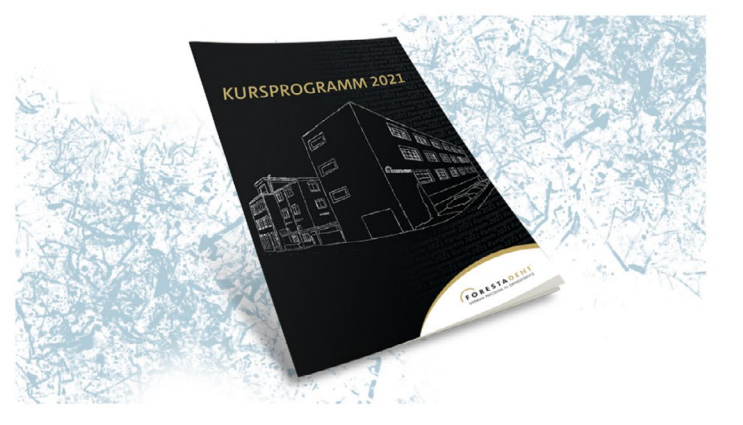

**Buy a new course with credit card** Please click on "FORESTADENT CAMPUS" to see all courses.

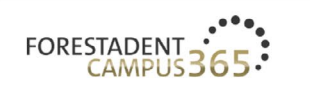

FORESTADENT CAMPUS

FORESTADENT SHOP ABOUT FORESTADENT

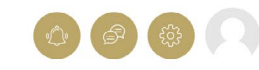

## DISCOVER OUR RANGE

ENGLISH ~

FORESTADENT offers an extensive range of advanced and further training courses

| 5 Course categories                                                                                               |             | Search courses Q | · ·                                                                                                    |   |
|----------------------------------------------------------------------------------------------------|-------------|------------------|----------------------------------------------------------------------------------------------------|---|
| 3 Courses<br>1st FORESTADENT<br>Online Symposium<br>(November 20 and 21, 2020)<br>FORESTADENT Online<br>Symposium | 9 Courses   | 4 Courses        | <ul> <li>Show all</li> <li>1 star and higher</li> <li>2 stars and higher</li> <li>3 stars and higher</li> <li>4 stars and higher</li> <li>5 stars and higher</li> </ul> | 1 |
| + 3 Courses                                                                                                    | + 9 Courses | + 4 Courses      |                                                                                                    |   |
|                                                                                                    |             |                  |                                                                                                    |   |

**Buy a new course with credit card** Select a category in which you are interested.

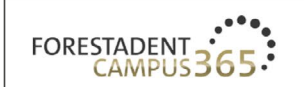

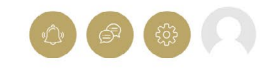

## FORESTADENT ONLINE SYMPOSIUM

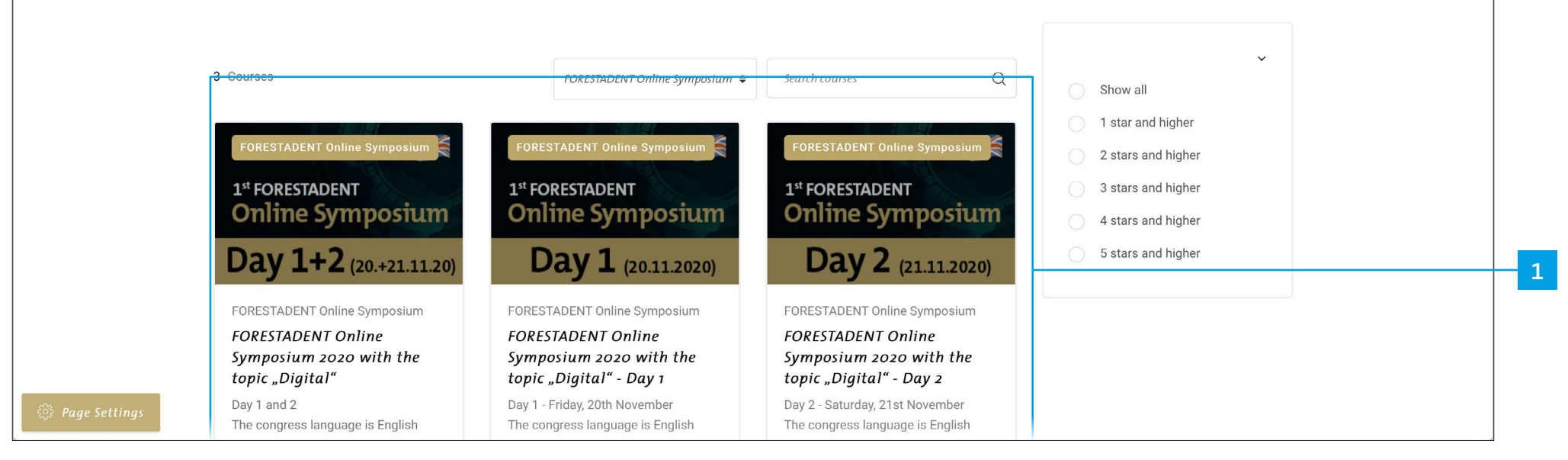

**Buy a new course with credit card** Select a course.

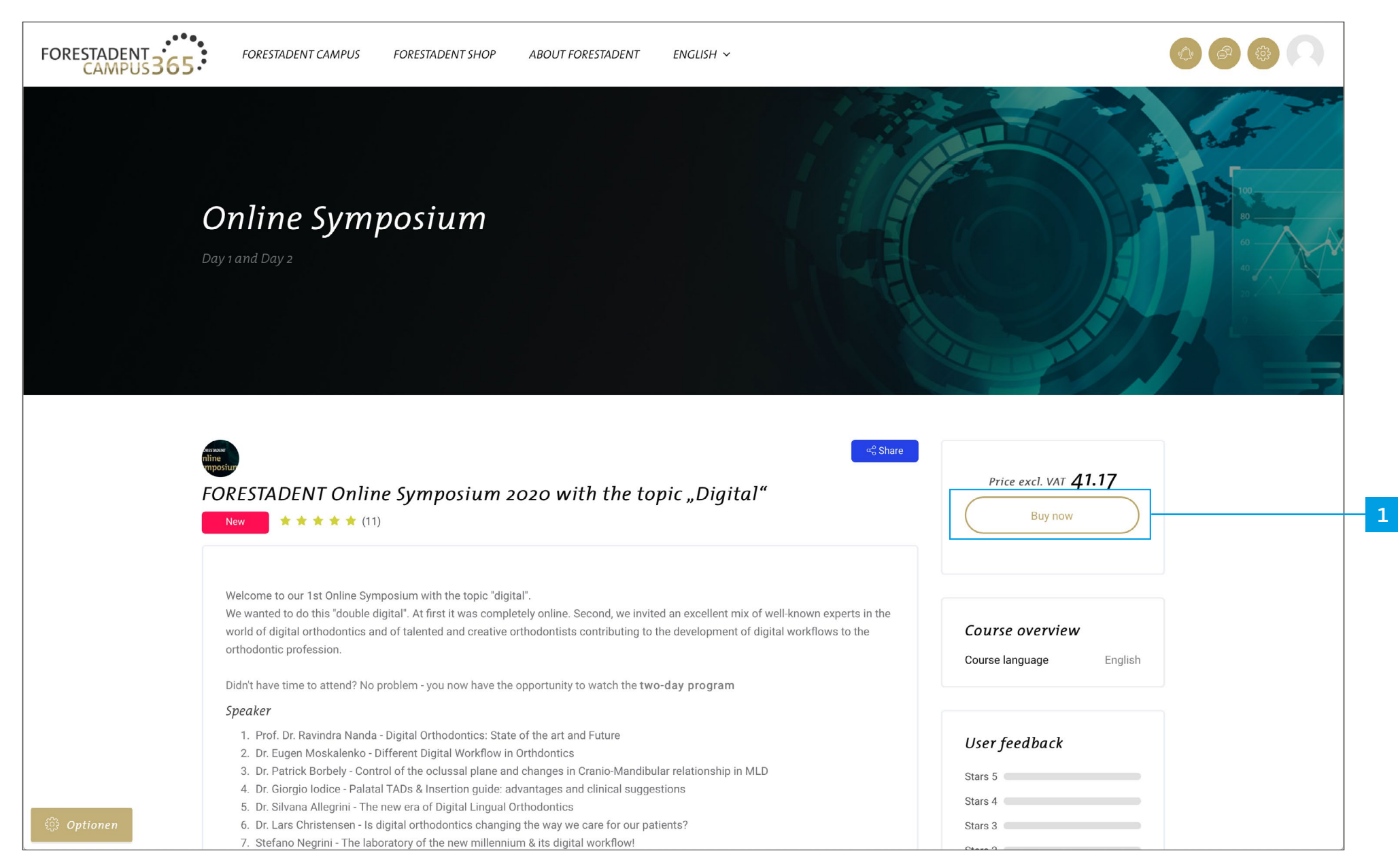

On this site you will get all information about the course. If you are interested and want to buy it, please click on "Buy now".

| ABOUT FORESTADENT FORESTADENT CAMPUS                                                                                                |   |
|----------------------------------------------------------------------------------------------------|---|
| GERMAN PRECISION IN ORTHODONTICS       All •       Search entire store here       Q       Q       My Account ~       Image: My Cart |   |
| Live Online Courses Product Courses Webinars Training Videos FORESTADENT Symposium Wishlist $\vee$                                  |   |
| Home / FORESTADENT Symposium / FORESTADENT Online Symposium 2020 with the topic "Digital"                                           |   |
| Image: Symposium Day 1+2 (20.+22.1120)    FORESTADENT Online Symposium 2020 with the topic "Digital"                                |   |
| َرَجِץAdd to Cart                                                                                                    | 1 |
| Day 1 and 2<br>The congress language is English                                                                                     |   |

**Buy a new course with credit card** Please click on "Add to Cart".

|                  |        |                                                                                                    |                                                                     | Ą                                                                   | BOUT FORESTADENT FO | RESTADENT CAMPUS |  |
|------------------|--------|----------------------------------------------------------------------------------------------------|---------------------------------------------------------------------|---------------------------------------------------------------------|---------------------|------------------|--|
| Live<br>Home / F | RESTAE | <ul> <li>YOU ADDED FORESTADENT<br/>ONLINE SYMPOSIUM 2020<br/>WITH THE TOPIC "DIGITAL" TO<br/>YOUR SHOPPING CART.</li> <li>FORESTADENT<br/>Online Symposium<br/>Online Symposium<br/>Day 1+2 (20.+21.1120)</li> </ul> | There is 1 iter<br>Subtotal<br>Tax<br>Grand Total<br>Edit Your Cart | n in your cart.<br>€41.17<br>€6.59<br>€47.76<br>Proceed to Checkout | BOUT FORESTADENT FC | Wishlist ~       |  |
| DET.             | TAILS  | Ddy 1+2 (20.+21.11.20)<br>>≓/Added<br>Day 1 and 2                                                                                                    |                                                                     |                                                                     |                     |                  |  |
|                  |        | The congress language is E                                                                                                    | nglish                                                              |                                                                     |                     |                  |  |

**Buy a new course with credit card** Please click on "Proceed to Checkout".

| GERMAN PRECISION IN ORTHODONTICS                 |                                                                                      |  |  |  |  |  |  |  |  |  |
|--------------------------------------------------|--------------------------------------------------------------------------------------|--|--|--|--|--|--|--|--|--|
| Review & Payments                                |                                                                                      |  |  |  |  |  |  |  |  |  |
| Payment Method                                   | Order Summary                                                                        |  |  |  |  |  |  |  |  |  |
| Credit Card (Visa, MasterCard, American Express) | Cart Subtotal €41.17<br>Tax €6.59                                                    |  |  |  |  |  |  |  |  |  |
| O PayPal Express Checkout What is PayPal?        | Order Total €47.76                                                                   |  |  |  |  |  |  |  |  |  |
| Apply Discount Code ^                            | 1 Item in Cart                                                                       |  |  |  |  |  |  |  |  |  |
| Enter discount code                              | EORESTADENT Online<br>Symposium 2020 with<br>the topic "Digital"<br>Qty: 1<br>€41.17 |  |  |  |  |  |  |  |  |  |
|                                                  |                                                                                      |  |  |  |  |  |  |  |  |  |
|                                                  |                                                                                      |  |  |  |  |  |  |  |  |  |
|                                                  |                                                                                      |  |  |  |  |  |  |  |  |  |

If you have a discount code, please click on "Apply discount code" and enter the code. Confirm with "Apply discount". (Your discount should now automatically be deducted from the amount.)

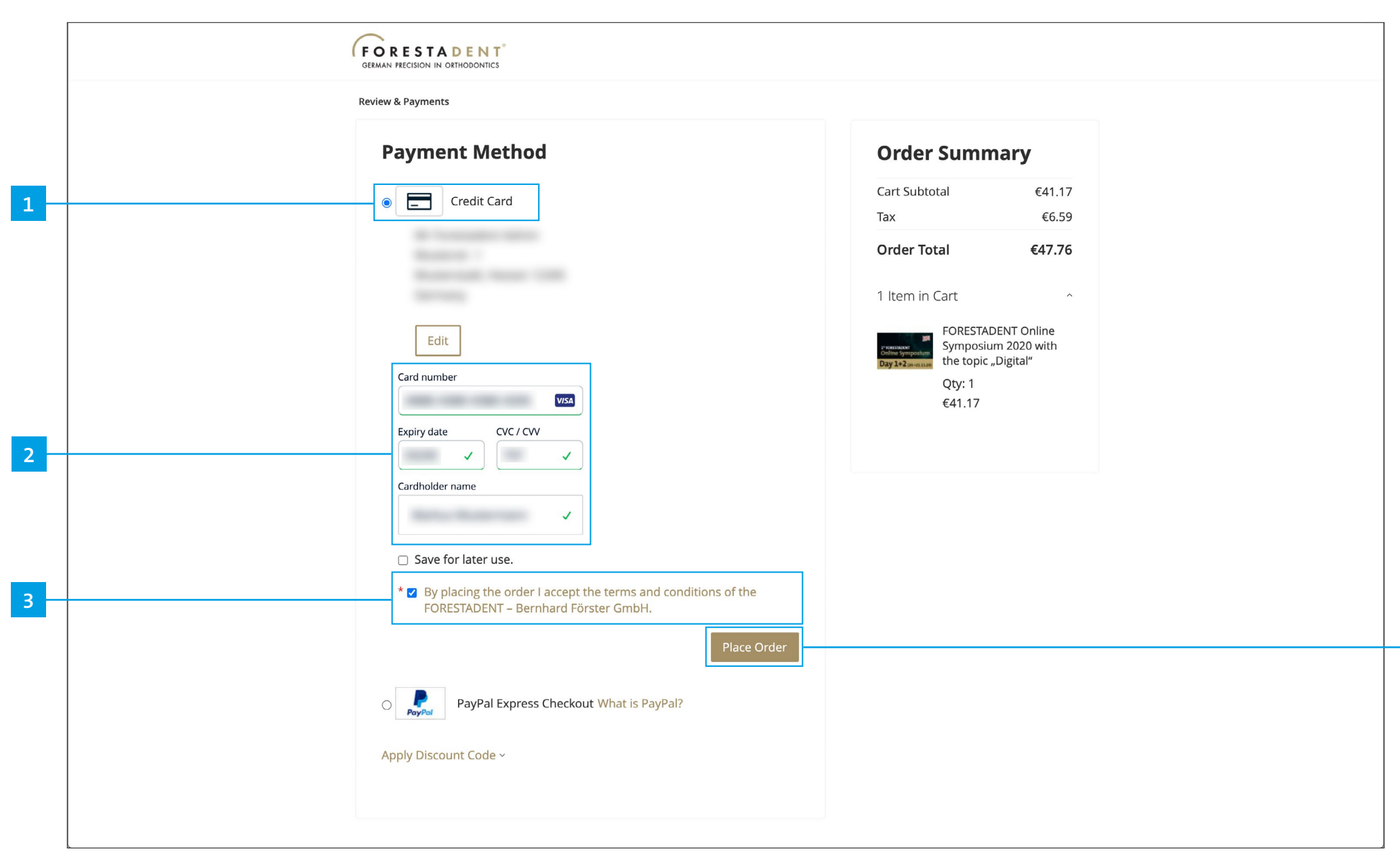

If you want to pay with credit card, please choose credit card, enter your card details and accept the terms and conditions. Complete your purchase by clicking on "Place order".

| <br>ABOUT FORESTADENT FORESTADENT CAMPUS                                                                                             |
|----------------------------------------------------------------------------------------------------|
| GERMAN PRECISION IN ORTHODONTICS       All •       Search entire store here       Q       Q       My Account •       Image: My Cart  |
| Upcoming live online courses & event FORESTADENT Symposium Webinars McLaughlin Bennett Series videos ····                            |
| Thank you for your purchase!                                                                                                    |
| Your order number is: 613036968.                                                                                                    |
| We'll email you an order confirmation with details.                                                                                  |
| Continue Shopping                                                                                                    |
| To view your courses please visit<br>Campus365                                                                                       |
|                                                                                                    |
|                                                                                                    |
|                                                                                                    |
|                                                                                                    |
|                                                                                                    |
|                                                                                                    |
|                                                                                                    |
| Always be up to date. Register now for our newsletter and receive the latest news! <u>Register now</u>                               |
| Contact Us   Imprint   Terms and Conditions   Privacy<br>Copyright © 2021 FORESTADENT - Bernhard Foerster GmbH. All rights reserved. |

1

**Buy a new course with credit card** Please note: In the case of credit card payments, the course is only displayed after the payment has been fully processed. <u>This can take a few minutes.</u>

|                                                                                                    | ABOUT FORESTADENT FORESTADENT CAMPUS |
|----------------------------------------------------------------------------------------------------|--------------------------------------|
| GERMAN PRECISION IN ORTHODONTICS All  Search entire store here                                                                                                    | Q A My Account A                     |
| Upcoming live online courses & event FORESTADENT Symposium Webinars                                                                                                    | McLaughli My Wish List Sign Out      |
| Thank you for your purchase!                                                                                                    | Print receipt                        |
| Your order number is: <b>613036968</b> .<br>We'll email you an order confirmation with details.<br>In the case of credit card payments, the course is only displayed after the payment has been fully proc<br>Continue Shopping | essed. This can take a few minutes.  |
| To view your courses please visit<br>Campus365                                                                                                    |                                      |
|                                                                                                    |                                      |
|                                                                                                    |                                      |
|                                                                                                    |                                      |
| Always be up to date. Register now for our newsletter and receive the latest                                                                                                    | news! <u>Register now</u>            |
| Contact os primprint premis and conditions priva<br>Copyright © 2021 FORESTADENT - Bernhard Foerster GmbH. All ri                                                                                                    | ghts reserved.                       |

**Buy a new course with credit card** To check you current payment status, please go to "MyAccount".

| (FORESTADENT <sup>®</sup><br>GERMAN PRECISION IN ORTHODONTICS | All - Search e  | ntire store her | 'е           | Q 2                  | My Account 🗸   | َبِـبِ My Cart |
|---------------------------------------------------------------|-----------------|-----------------|--------------|----------------------|----------------|----------------|
| Upcoming live online course                                   | s & event F     | ORESTADEN       | IT Symposium | Webinars McLaughlin  | Bennett Series | videos …       |
|                                                               |                 |                 |              |                      |                |                |
| My Account                                                    | κ/λγ Δ          | ccou            | nt           |                      |                |                |
| My Orders                                                     |                 | ccou            | III.         |                      |                |                |
| My Wish List                                                  | Account Info    | ormation        |              |                      |                |                |
| Address Book                                                  | Contact Inforn  | nation          |              | Newsletters          |                |                |
| Account Information Stored Payment Methods                    |                 |                 |              | Register for the new | sletter now    |                |
| Billing Agreements                                            | Edit   Change   | Password        |              |                      |                |                |
| Newsletter Subscriptions                                      |                 |                 |              |                      |                |                |
| Delete Account                                                | Address Bo      | ok Manage       | Addresses    |                      |                |                |
|                                                               | Default Billing | Address         |              | Default Shipping A   | ddress         |                |
| My WISH LIST                                                  |                 |                 |              |                      |                |                |
| You have no items in your wish list.                          |                 |                 |              |                      |                |                |
|                                                               | Edit Address    |                 |              | Edit Address         |                |                |
|                                                               | Recent Orde     | ers View All    |              |                      |                |                |
|                                                               | Order #         | Date            | Ship To      | Order Total          | Status         | Action         |
|                                                               | 613036968       |                 |              |                      | Complete       | View Order     |
|                                                               | 613036938       |                 |              |                      | Complete       | View Order     |
|                                                               | 613036930       |                 |              |                      | Complete       | View Order     |
|                                                               | 610676919       |                 |              |                      | Complete       | View Order     |

1

### Buy a new course with credit card

If the status is "Complete" your payment was successful. You will also receive an email. Your course is now available on your Campus365 dashboard.

|                                     |                 |                 |             | ABOUT                | FORESTADENT    | URESTADENT CAMPUS |  |
|-------------------------------------|-----------------|-----------------|-------------|----------------------|----------------|-------------------|--|
| GERMAN PRECISION IN ORTHODONTICS    | All • Search er | ntire store her | e           | Q 8                  | My Account     | َ ب=ب My Cart     |  |
| Upcoming live online course         | es & event F    | ORESTADEN       | T Symposium | Webinars McLaughlin  | Bennett Series | videos ···        |  |
|                                     |                 |                 |             |                      |                |                   |  |
| My Account                          |                 |                 | nt          |                      |                |                   |  |
| My Orders                           |                 | ccou            | nt          |                      |                |                   |  |
| My Wish List                        | Account Info    | rmation         |             |                      |                |                   |  |
| Address Book                        |                 |                 |             |                      |                |                   |  |
| Account Information                 | Contact Inform  | ation           |             | Newsletters          |                |                   |  |
| Stored Payment Methods              |                 |                 |             | Register for the new | sletter now    |                   |  |
| Billing Agreements                  | Edit   Change   | Password        |             |                      |                |                   |  |
| Neuroletter Cubervistione           | 0               |                 |             |                      |                |                   |  |
| Delete Account                      | Address Boo     | k Manage        | Addresses   |                      |                |                   |  |
| Delete / Rebailt                    |                 | in manager      | laar cooco  |                      |                |                   |  |
| Mar Miller I Sea                    | Default Billing | Address         |             | Default Shipping Ad  | ddress         |                   |  |
| My WISH LIST                        |                 |                 |             |                      |                |                   |  |
| You have no items in your wish list |                 |                 |             |                      |                |                   |  |
|                                     | Edit Address    |                 |             | Edit Address         |                |                   |  |
|                                     |                 |                 |             |                      |                |                   |  |
|                                     | Recent Orde     | ers View All    |             |                      |                |                   |  |
|                                     | Order #         | Date            | Ship To     | Order Total          | Status         | Action            |  |
|                                     | 613036968       |                 |             |                      | Complete       | View Order        |  |
|                                     | 613036938       |                 |             |                      | Complete       | View Order        |  |
|                                     | 613036930       |                 |             |                      | Complete       | View Order        |  |
|                                     | 610676919       |                 |             |                      | Complete       | View Order        |  |

**Buy a new course with credit card** Go to the FORESTADENT Campus365.

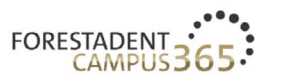

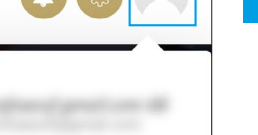

Dashboard

Profile

Log out

2

## UPCOMING LIVE ONLINE COURSES & EVENTS

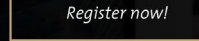

Welcome to our campus

Online learning is becoming increasingly popular, with take-up soaring especially over the last few months due to the continuing coronavirus crisis. Whether you're doing it interactively or passively, from your home, in your practice, or when you're on the move – e-learning offers a multitude of advantages.

To provide interested individuals around the globe with an even more attractive e-learning experience in future, we have pooled our range of digital training and continuing education courses on the FORESTADENT Campus 365. Whether you're looking for upcoming live online course events, FORESTADENT online symposia, webinars, product courses, or training videos – here you'll find all the tools you need to make your on-screen learning comprehensive and appealing.

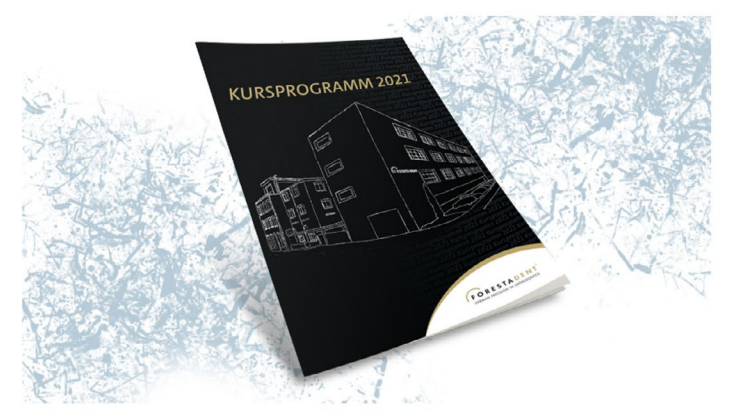

Discover our range

**Buy a new course with credit card** Open your dashboard.

| CAMPUS 365                                             | IS FORESTADENT SHOP ABOUT FORESTADENT ENGLISH $\checkmark$ |                                                   |
|--------------------------------------------------------|------------------------------------------------------------|---------------------------------------------------|
| Fabienne Hofsäß                                        |                                                            | Home / Dashboard                                  |
| Your Profile Signature                                 | Messages<br>Communication                                  | Courses<br>Your trainings                         |
| Pecently accessed courses<br>Recently accessed courses |                                                            | my certificates       Overview of my certificates |
|                                                        |                                                            |                                                   |
| Courses                                                | All (except hidden)  Course                                | name 🔺                                            |
| ORESTADENT<br>Ine Symposi                              | um<br>posium 2020 with the topic "Digital"                 | •••                                               |

**Buy a new course with credit card** Purchased courses are listed here.

1

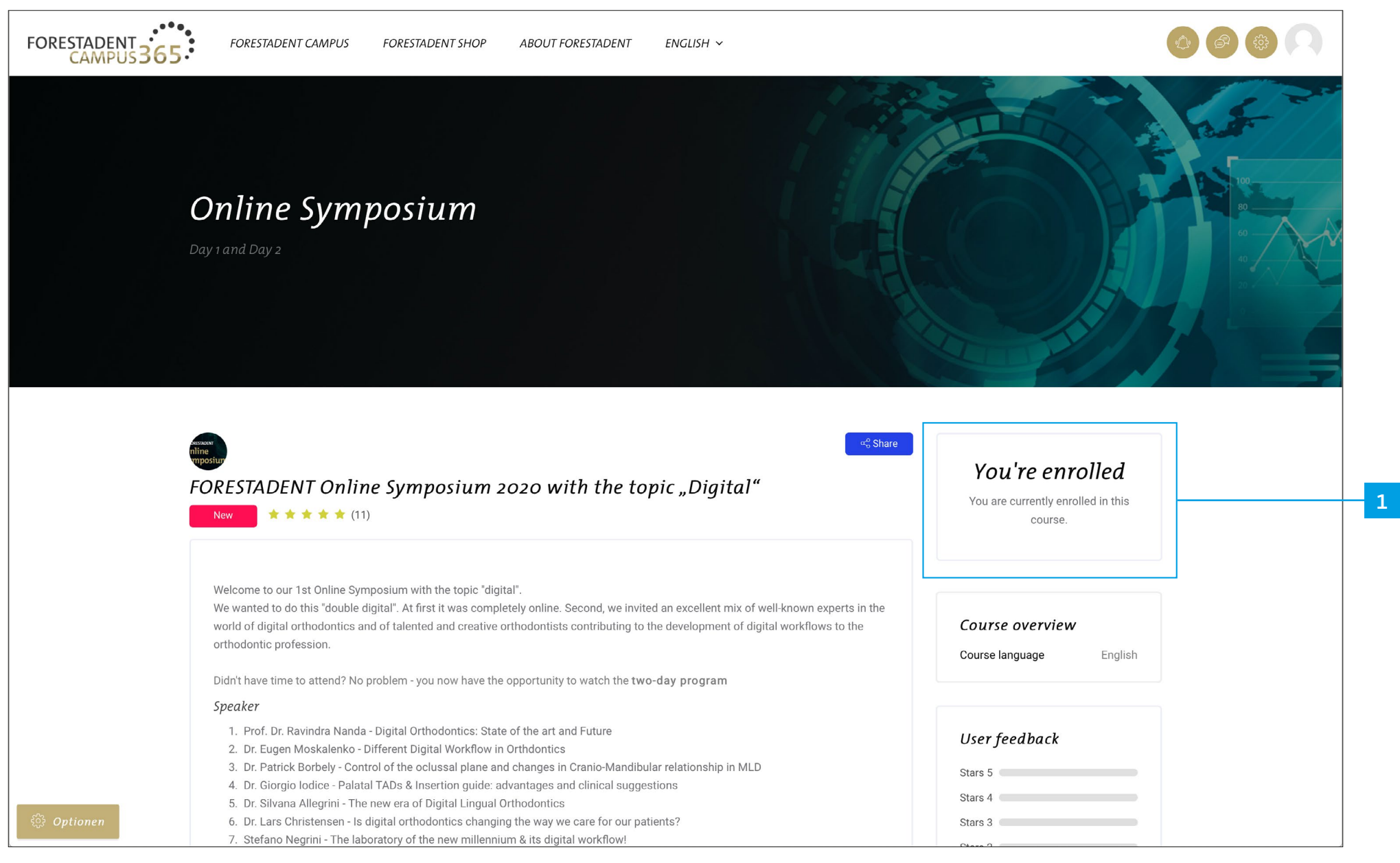

You are now enrolled.

| FORESTADENT<br>CAMPUS | FORESTADENT CAMPUS FORESTADENT SHOP ABOUT FORESTADENT ENGLISH $\sim$                                     |   |  |
|-----------------------|----------------------------------------------------------------------------------------------------|---|--|
|                       | More information Course materials for download as PDF                                                    |   |  |
|                       | Online Symposium                                                                                         |   |  |
|                       | Online Symposium "recording"                                                                             | ~ |  |
|                       | Online Symposium "recording"<br>We hope you enjoy your training and look forward to your feedback!       |   |  |
|                       | Prof. Dr. Ravindra Nanda - Digital Orthodontics: State of the art and Future                             | C |  |
|                       | Dr. Eugen Moskalenko - Different Digital Workflow in Orthdontics                                         |   |  |
|                       | Dr. Patrick Borbely - Control of the oclussal plane and changes in Cranio-Mandibular relationship in MLD | O |  |
|                       | Dr. Silvana Allegrini - The new era of Digital Lingual Orthodontics                                      |   |  |
|                       | Dr. Lars Christensen - Is digital orthodontics changing the way we care for our patients?                |   |  |
|                       | Stefano Negrini - The laboratory of the new millennium & its digital workflow!                           |   |  |
|                       | Dr. Carlos Becerra - Digital tools for our orthodontics practice beyond aligners                         |   |  |
|                       | Dr. Elie Amm - All's fair in digital orthodontics                                                        |   |  |
|                       | Dr. Carlos Flores - Potential and current limitations of clear aligner technology                        |   |  |

**Buy a new course with credit card** Now you have access to all videos from the course.

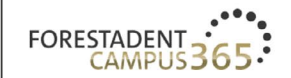

FORESTADENT CAMPUS

Prof. Dr.

RAVINDRA

NANDA

FORESTADENT SHOP ABOUT FORESTADENT ENGLISH  $\sim$ 

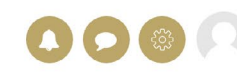

ail 🗘 Xi

Next

# Digital Orthodontics: State of the art and Future

#### Buy a new course with credit card

53:13

Click on the video button and watch the video. Please note: For some courses you will get training points and a corresponding certificate. In this case you have to watch the video in total (100%). Fast forward doesn't help you to get the certificate more quickly.